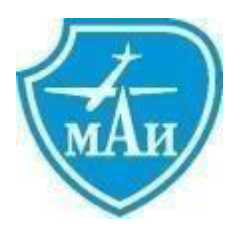

Министерство науки и высшего образования Российской Федерации Федеральное государственное бюджетное образовательное учреждение высшего профессионального образования

Московский авиационный институт (национальный исследовательский университет)

## **TurboDESIGN 20.0 – SCSA–L**

Инструкция по установке

Москва 2023

1. Распаковать архив с рабочими файлами программы

## 2. Инсталляция StepParser.

1) Для работы с StepParser (расположение \*\*\*\TDN\\_BIN\COM\StepParser.exe) установите флаг «Выполнять эту программу от имени администратора». Для этого нажимаем правую кнопку мышки, и устанавливаем флаг:

| Свойства: Step!                                                                | Parser                                                 |                                                                     |                                           |      |
|--------------------------------------------------------------------------------|--------------------------------------------------------|---------------------------------------------------------------------|-------------------------------------------|------|
| Подробно                                                                       |                                                        | Предыдущие версии                                                   |                                           |      |
| Общие                                                                          | Совме                                                  | стимость                                                            | Безопасност                               | •    |
| Если программа<br>Windows, а сейча<br>совместимости о<br><u>Справка по выб</u> | успешно ра<br>ас возникан<br>с этой боле<br>бору парам | аботала с боле<br>от проблемы, в<br>е ранней верси<br><u>метров</u> | е ранней версией<br>ыберите режим<br>јей. |      |
| Режим совмес                                                                   | тимости                                                |                                                                     |                                           |      |
| C 3anyстить<br>Windows XP                                                      | программу<br>(пакет обно                               | в режиме совя<br>вления 3)                                          | честимости с:                             |      |
| Параметры                                                                      | 050                                                    |                                                                     |                                           |      |
| Использов                                                                      | зать 256 цв                                            | етов                                                                |                                           |      |
| Использов                                                                      | зать разреи                                            | иение экрана 6                                                      | 40 x 480                                  |      |
| Отключите                                                                      | визуально                                              | е оформление                                                        |                                           |      |
| Отключить                                                                      | композиц                                               | ию рабочего сто                                                     | ола                                       |      |
| Отключить<br>высоком р                                                         | масштаби<br>разрешении                                 | рование изобра<br>і экрана                                          | ажения при                                |      |
| Уровень прав                                                                   |                                                        |                                                                     |                                           |      |
| 🔽 Выполнять                                                                    | ь эту програ                                           | амму от имени                                                       | администратора                            |      |
| 🛞 Изменить па                                                                  | араметры д                                             | ля всех пользо                                                      | вателей                                   |      |
|                                                                                |                                                        |                                                                     |                                           |      |
|                                                                                |                                                        | ок о                                                                | тмена Приме                               | енит |

- 2) Используем команду: (win+r\cmd)
- 3) (Полный путь к StepParser)\StepParser.exe /regserver
- Если эта команда будет выполняться с правами Администратора, флаг можно не устанавливать.
- 5) В завершении должно выйти окно об успешной инсталляции программы:

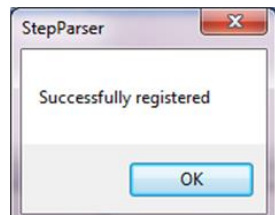

- 6) Нажимаем "**ОК**".
- 7) Снова открываем свойства и сбрасываем флаг «Запуска от Админа»
- 8) Можно приступать к работе.

## 3. Запустить программу tdn2015jet.exe далее см. руководство пользователя